## Jak se přihlásit do kurzu?

1. Na stránkách Filozofické fakulty najděte záložku **Uchazeči** a zvolte **Intenzivní kurz češtiny pro cizince**:

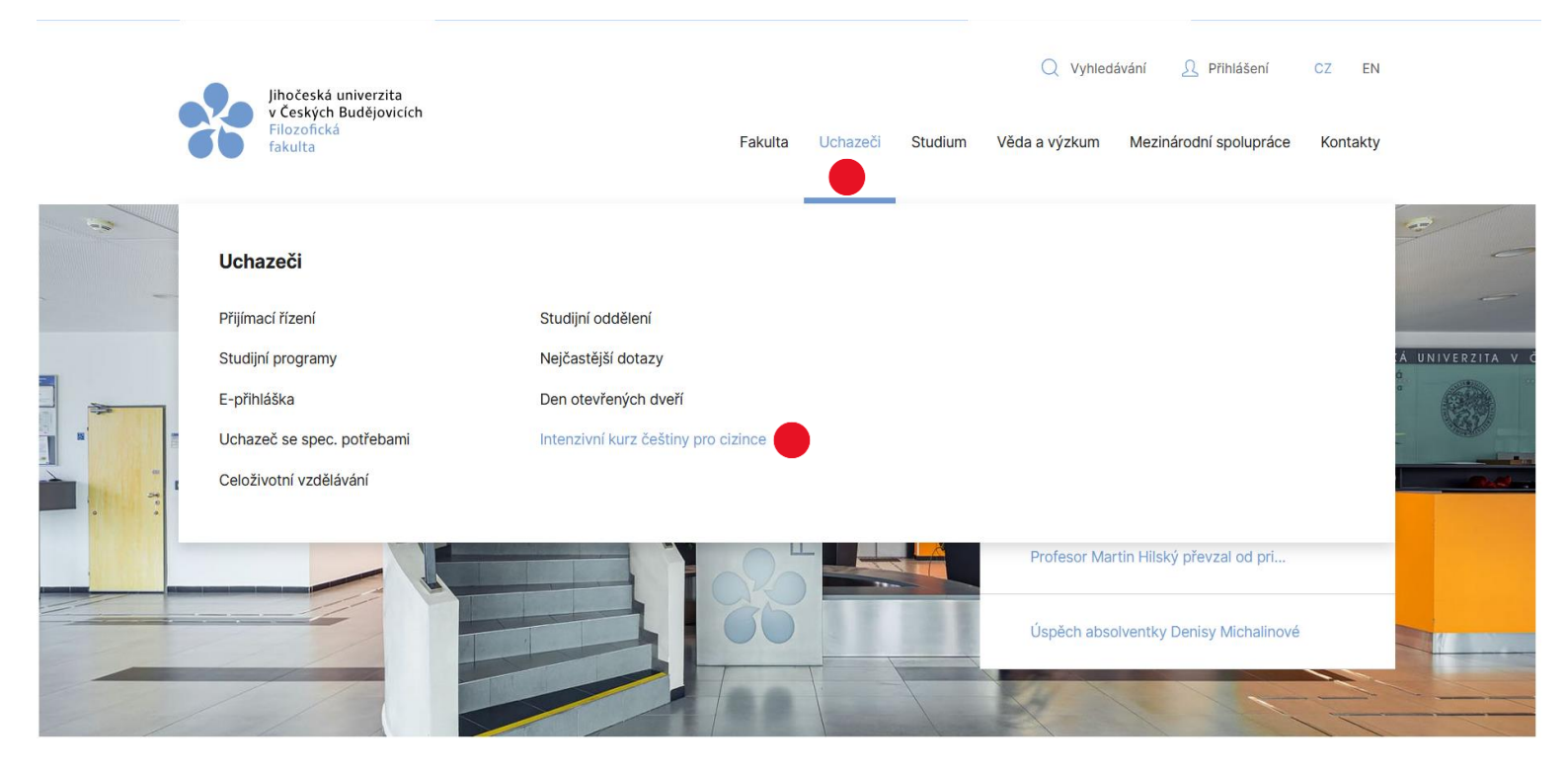

### 2. Základní informace $\rightarrow$ Více informací/přihláška: **ZDE**

#### Základní informace

Nabízíme odpolední intenzivní kurz češtiny pro cizince, který bude koncipován tak, aby rozšiřoval a prohluboval základní znalosti gramatiky, které lze následně uplatnit při skládání certifikovaných zkoušek, a zároveň poskytoval možnost rozvíjet potřebné individuální komunikační schopnosti studentů.

- Místo konání: Filozofická fakulta Jihočeské univerzity v Českých Budějovicích
- → Čas konání kurzu: každé pondělí, úterý, středu a čtvrtek od 16.20–20.25
- Požadovaný věk: 18+ (16+ pouze s písemným souhlasem zákonného zástupce formulář je v přípravě)
- → Požadovaná vstupní úroveň: A1/A2
- Předpokládaná výstupní úroveň: A2/B1
- Rozsah kurzu: 20 vyučovacích hodin týdně (80 hodin měsíčně)
- Délka trvání: 5 měsíců (400 vyučovacích hodin)

Zakončení: Kurz se zakončuje zkouškou a udělením necertifikovaného osvědčení o absolvování kurzu.\* Pro zájemce je však možné pomoci zajistit
certifikovanou zkoušku na různých úrovních.\*\*

- Výhody: Malá skupina studentů. Individuální přístup. Přístup do Akademické knihovny Jihočeské univerzity.\*\*\*
- $\rightarrow$  Více informací/ přihláška: <u>ZDE</u>

\*Upozornění! Dovedení studenta do určité úrovně není kurzem garantováno! Zda se student během absolvování kurzu na vyšší úroveň reálně dostane, závisí především na jeho vlastních schopnostech.

 Dostanete se na stránku Jihočeské univerzity s nabídkami kurzů. (Zde najdete všechny potřebné informace ohledně rozsahu kurzu, počtu hodin, platbě a začátku kurzu).

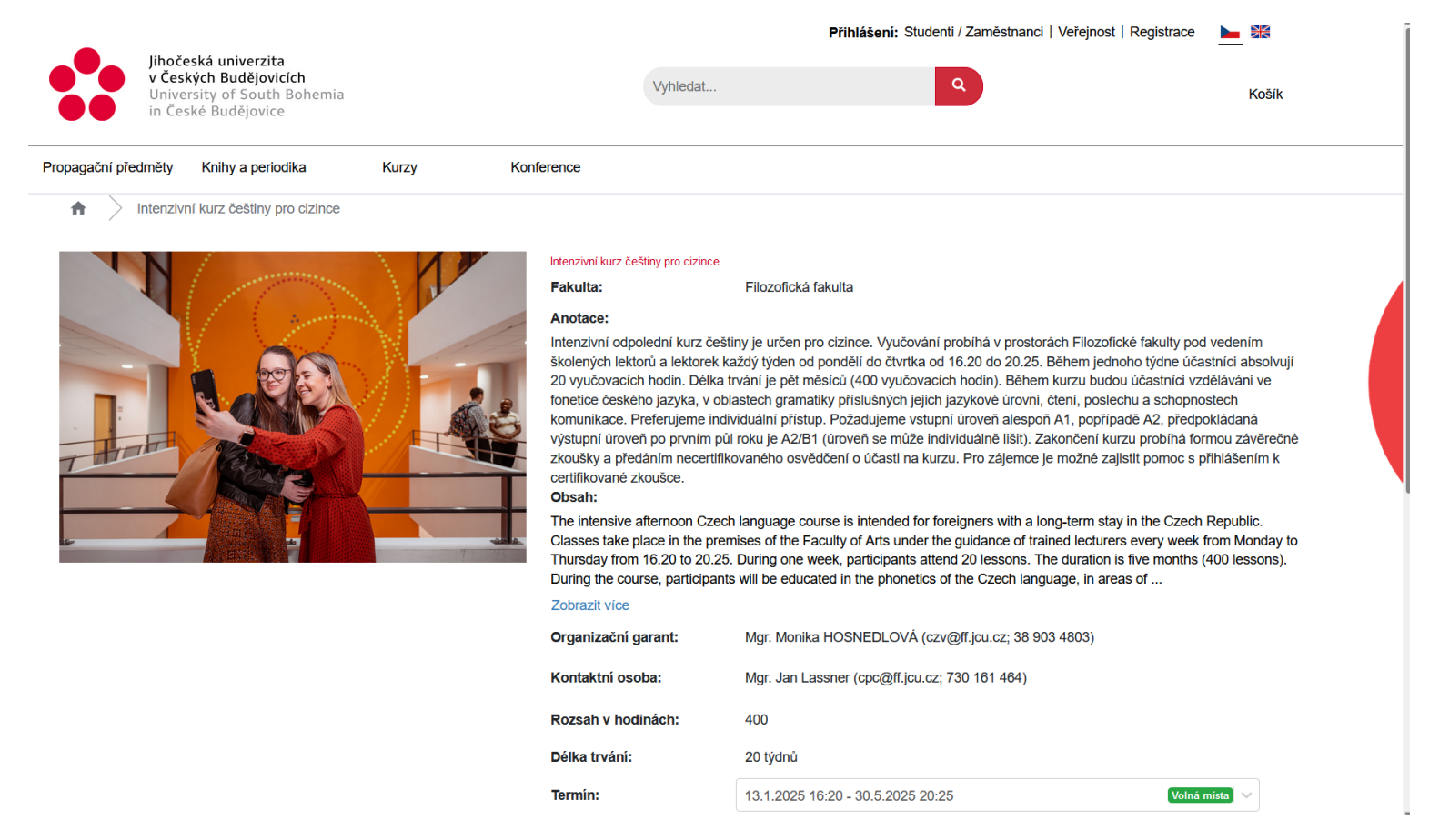

 Na tuto stránku je možné se dostat také přes stránky Jihočeské univerzity: Univerzita → E-shop JU → Kurzy → Intenzivní kurz pro cizince.

## 4. V dolní části stránky klikněte na Podat přihlášku:

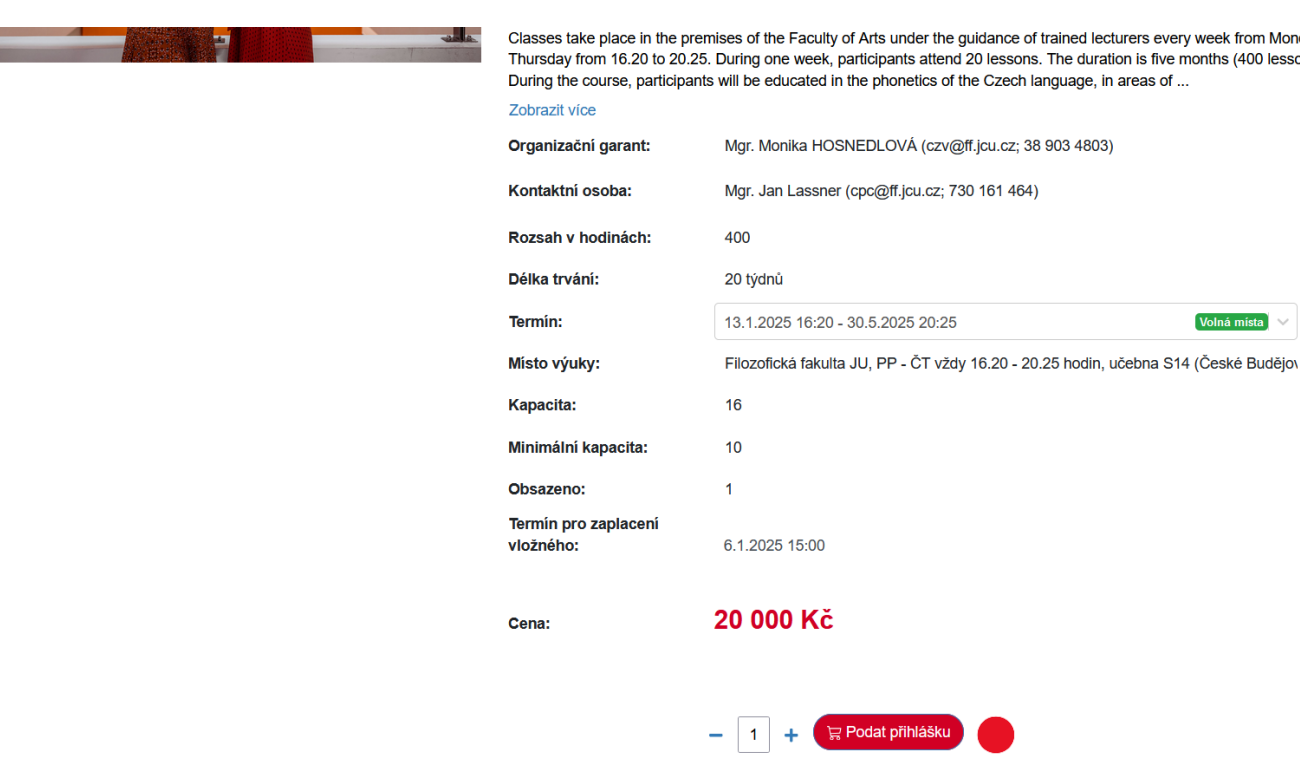

5. Zvolte Do košíku:

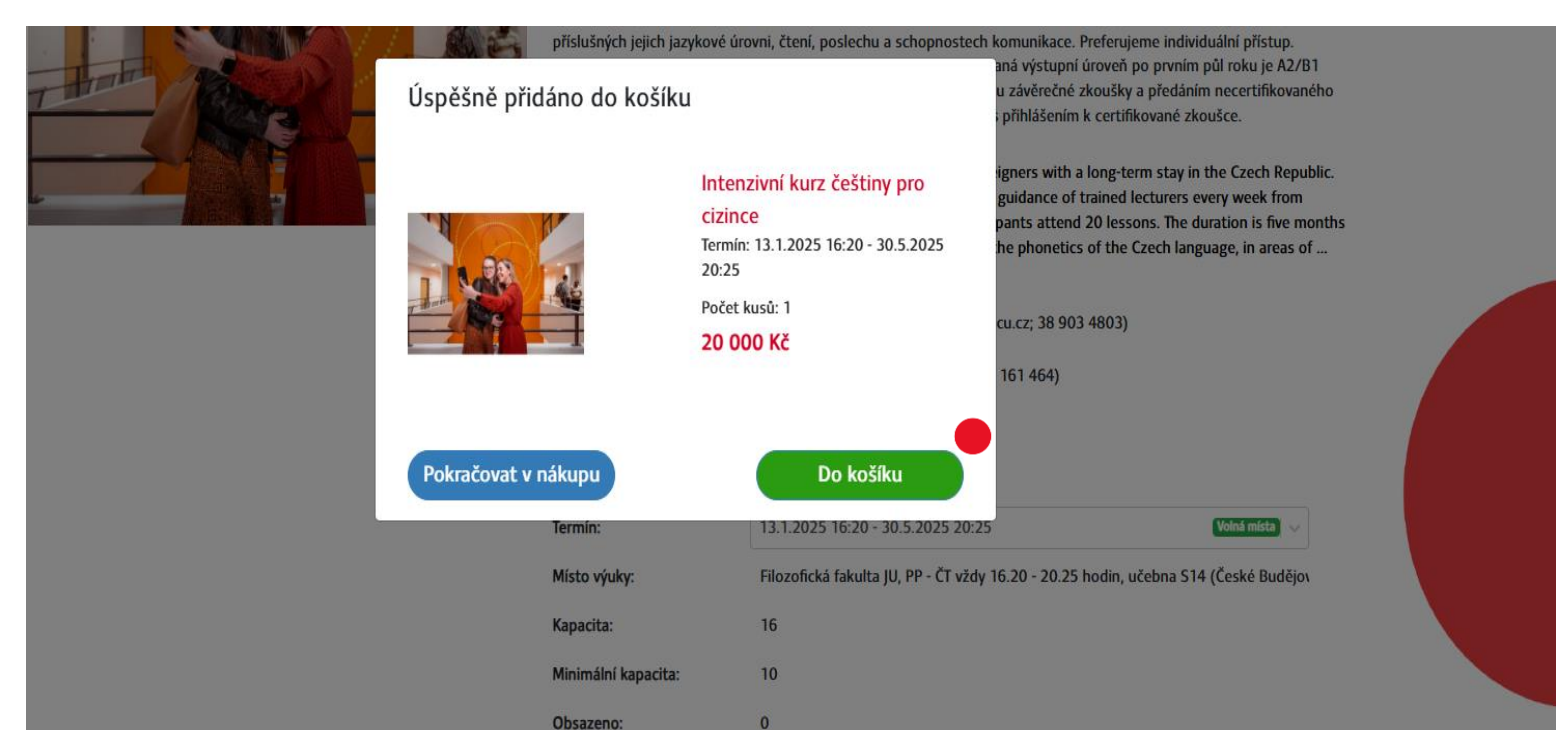

Classes take place in the premises of the Faculty of Arts under the guidance of trained lecturers every week from Monday to Thursday from 16.20 to 20.25. During one week, participants attend 20 lessons. The duration is five months (400 lessons). During the course, participants will be educated in the phonetics of the Czech language, in areas of ...

Volná místa

3

# 6. Zvolte Objednat:

| Propagační předměty Kni | hy a periodika                                                 | Kurzy       | Konference |       |              |              |                      |
|-------------------------|----------------------------------------------------------------|-------------|------------|-------|--------------|--------------|----------------------|
| Nákupní košík           |                                                                |             |            |       |              |              |                      |
| Intenza                 | <b>zivní kurz češtiny pro cizi</b><br>2025 16:20 - 30.5.2025 2 | nce<br>0:25 |            | - 1 + | 20 000 Kč/ks | 20 000 Kč    | Û                    |
|                         |                                                                |             |            |       |              | Celkem<br>20 | k úhradě<br>0 000 Kč |
| Pokračovat v nákupu     |                                                                |             |            |       |              | Obje         | dnat                 |

# 7. Zvolte Pokračovat bez přihlášení:

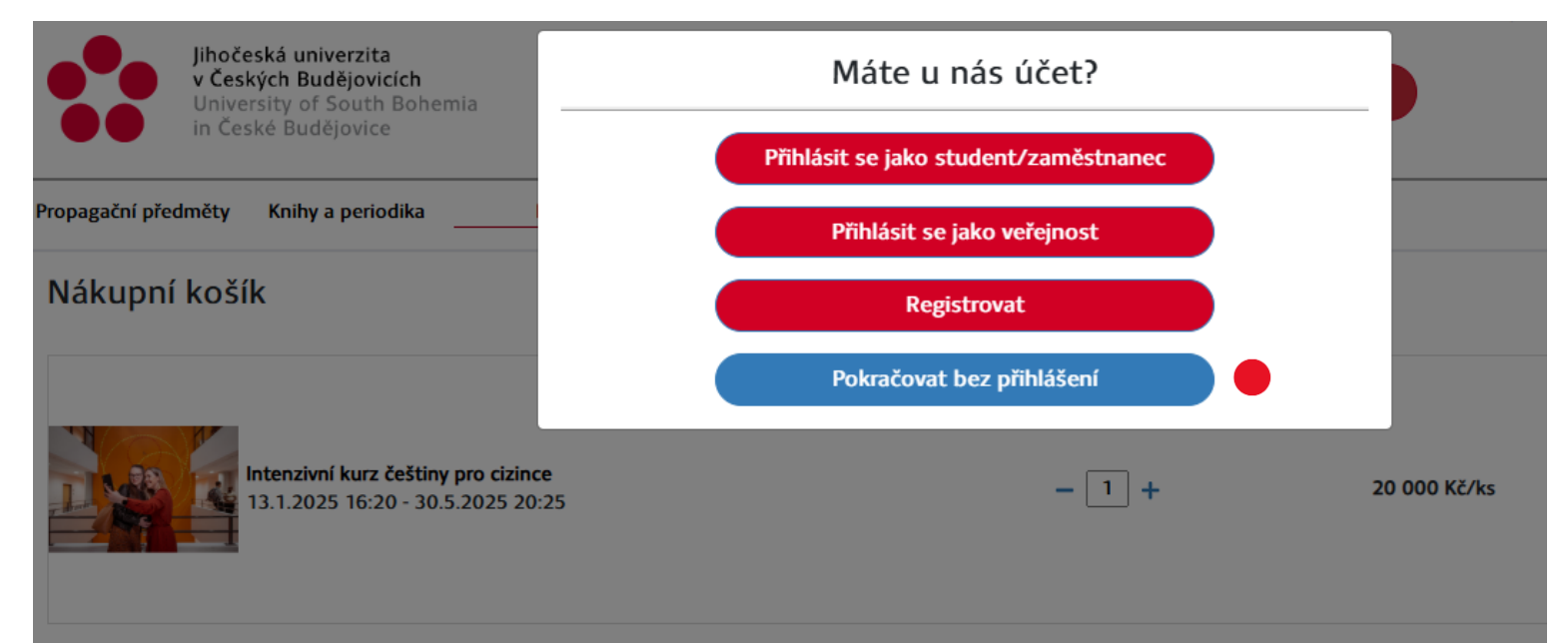

# 8. Vyplňte objednávku a klikněte na **Pokračovat na fakturační údaje**:

| Jihočeská univerzita<br>v Českých Budějovicích<br>University of South Bohemia<br>in České Budějovice |          |                 |        | 1 | /yhledat |    |   | ٩                |                   | 1<br>Košík |
|----------------------------------------------------------------------------------------------------|----------|-----------------|--------|---|----------|----|---|------------------|-------------------|------------|
| Propagační předměty Knihy a periodika                                                                | Kurzy    | Konfe           | erence |   |          |    |   |                  |                   |            |
| Objednávka         Fakturační údaje           Osobní údaje uchazeče         Kakturační údaje         | Shrnut   | í objednávky    |        |   |          |    |   |                  |                   |            |
| Titul před Iméno                                                                                     |          |                 |        |   | Příimení |    |   |                  | Titul za          |            |
| Mgr Jan                                                                                              |          |                 |        |   | Novák    |    |   |                  |                   |            |
|                                                                                                    | <b>D</b> |                 |        |   |          |    |   |                  |                   |            |
| Datum narozeni                                                                                       | Dosazeny |                 |        | ~ |          |    |   |                  |                   |            |
| 21.2.1995                                                                                            | vyssioo  | idorne vzdelani |        | ^ | 2014     |    |   |                  |                   |            |
| Škola/fakulta                                                                                        |          |                 |        |   |          |    |   |                  |                   |            |
|                                                                                                    |          |                 |        |   |          |    |   |                  |                   |            |
| Kontaktní údaje                                                                                      |          |                 |        |   |          |    |   |                  |                   |            |
| E-mail                                                                                               | Telefon  |                 |        |   |          |    |   |                  |                   |            |
| lassni00@icu.cz                                                                                      | 730 16   | 1 464           |        |   |          |    |   |                  |                   |            |
|                                                                                                    |          |                 |        |   |          |    |   |                  |                   |            |
| Trvalé bydliště 👩                                                                                    |          |                 |        |   |          |    |   |                  |                   |            |
| Trvalé bydliště v ČR?                                                                                |          |                 |        |   |          |    |   |                  |                   |            |
| Апо                                                                                                  |          | ~               |        |   |          |    |   |                  |                   |            |
| Zemž                                                                                                 |          | Obec            |        |   |          |    |   | Ulice            |                   |            |
| Časko                                                                                                | := ¥     | Adamov          |        |   |          | := | * | Novodvorská      |                   |            |
| CESNU                                                                                                | ^        | Additiov        |        |   |          |    | ^ | Novouvorska      |                   |            |
| Manata Istan ( Andreise                                                                              |          |                 |        |   |          |    |   |                  |                   |            |
| Kontaktni udaje                                                                                      |          |                 |        |   |          |    |   |                  |                   |            |
| E-mail                                                                                               | Telefon  | 464             |        |   |          |    |   |                  |                   |            |
| lassnjov@jcu.cz                                                                                      | 730 10   | 1 404           |        |   |          |    |   |                  |                   |            |
| Trvalé bydliště 👩                                                                                    |          |                 |        |   |          |    |   |                  |                   |            |
| Trvalé bydliště v ČR?                                                                                |          |                 |        |   |          |    |   |                  |                   |            |
| Ano                                                                                                  |          | ~               |        |   |          |    |   |                  |                   |            |
| Země                                                                                                 |          | Obec            |        |   |          |    |   | Ulice            |                   |            |
| Česko                                                                                                | :≡ ×     | Adamov          |        |   | ;        | ≡  | × | Novodvorská      |                   |            |
| Číslo popisné                                                                                        | PSČ      |                 |        |   |          |    |   |                  |                   |            |
| 35                                                                                                   | 37005    |                 |        |   |          |    |   |                  |                   |            |
| 🗌 Kontaktní adresa shodná s trvalou adresou                                                          |          |                 |        |   |          |    |   |                  |                   |            |
| Kontaktní adresa                                                                                     |          |                 |        |   |          |    |   |                  |                   |            |
| Země                                                                                                 |          | Obec            |        |   |          |    |   | Ulice            |                   |            |
| Česko                                                                                                | i≡ ×     | Adamov          |        |   |          | i≡ | × | Novodvorská      |                   |            |
| Číslo popisné                                                                                        | PSČ      |                 |        |   |          |    |   |                  |                   |            |
| 35                                                                                                   | 37005    |                 |        |   |          |    |   |                  |                   |            |
|                                                                                                    |          |                 |        |   |          |    |   | Pokračovat na fa | kturační údaje Zp | pět        |

# 9. Vyplňte fakturační údaje a klikněte na **Pokračovat na shrnutí objednávky**:

| Jihočeská univerzi<br>v Českých Budějou<br>University of Sout<br>in České Budějovi | <b>ita</b><br>vicích<br>th Bohemia<br>ice |             | Vyhle       | edat     | ٩          |              |                |     | 1<br>Košík |
|------------------------------------------------------------------------------------|-------------------------------------------|-------------|-------------|----------|------------|--------------|----------------|-----|------------|
| Propagační předměty Knihy a per                                                    | riodika Kurzy                             | Konferenc   | e           |          |            |              |                |     |            |
| Objednávka                                                                         |                                           |             |             |          |            |              |                |     |            |
| 🔀 🔰 Objednávka 🔰 Fakta                                                             | urační údaje Shrnutí objed                | lnávky      |             |          |            |              |                |     |            |
| Fakturační adresa                                                                  |                                           |             |             |          |            |              |                |     |            |
| 🗌 Shodné s údaji uchazeče                                                          |                                           |             |             |          |            |              |                |     |            |
| Právnická osoba                                                                    |                                           |             |             |          |            |              |                |     |            |
| Titul před                                                                         | méno                                      |             |             | Příimení |            |              | Titul za       |     |            |
| Mgr                                                                                | lan                                       |             |             | Novák    |            |              |                |     |            |
|                                                                                    |                                           | Talafan     |             |          | <b>7</b> X |              |                |     |            |
|                                                                                    |                                           |             |             |          | Zeme       |              |                |     | ~          |
| lassnjoo@jcu.cz                                                                    |                                           | 730 101 404 |             |          | Cesko      |              |                | :=  | ^          |
| Město                                                                              |                                           |             | Ulice       |          | Č.p.       |              | PSČ            |     |            |
| Adamov                                                                             |                                           |             | Novodvorská |          | 35         |              | 37005          |     |            |
| Poznámka                                                                           |                                           |             |             |          |            |              |                |     |            |
|                                                                                    |                                           |             |             |          |            |              |                |     |            |
|                                                                                    |                                           |             |             |          |            |              |                |     | h          |
| Platební metoda                                                                    |                                           |             |             |          |            |              |                |     |            |
| Platba převodem předem                                                             | · · ·                                     |             |             |          |            |              |                |     |            |
|                                                                                    |                                           |             |             |          |            |              |                |     |            |
|                                                                                    |                                           |             |             |          | Pokračo    | vat na shrni | utí objednávky | Zpi | ět         |

# 10. Zobrazí se Vám **Detail objednávky**. Zaškrtněte **Souhlasím s obchodními podmínkami** a klikněte na **Potvrdit objednávku**:

### Detail objednávky

| Fakturační adresa                       |                                                                                         |                                                                                                    |          |
|-----------------------------------------|-----------------------------------------------------------------------------------------|----------------------------------------------------------------------------------------------------|----------|
| Jméno a příjmení                        | Mgr Jan Novák                                                                           |                                                                                                    |          |
| Adresa                                  | Novodvorská 35, Adamov, 37005, Česko                                                    |                                                                                                    |          |
| E-mail                                  | lassnj00@jcu.cz                                                                         |                                                                                                    |          |
| Telefon                                 | 730 161 464                                                                             |                                                                                                    |          |
| Platba                                  |                                                                                         |                                                                                                    |          |
| Platební metoda                         | Platba převodem předem                                                                  |                                                                                                    |          |
| ntenzivní kurz češtiny                  | y pro cizince                                                                           |                                                                                                    |          |
| Spravuje                                | Oddělení CŽV a správy ISSTAG                                                            |                                                                                                    |          |
| Součást                                 | Filozofická fakulta                                                                     |                                                                                                    |          |
| Místo konání                            | Filozofická fakulta IU. PP - ČT vždv 16.20 - 20.                                        | .25 hodin, učebna S14                                                                                                    |          |
| Forma studia                            | Prezenční                                                                               |                                                                                                    |          |
| lazvk studia                            | Čeština                                                                                 |                                                                                                    |          |
| Cílová skupina                          | Viditelné pro všechny                                                                   |                                                                                                    |          |
| Počet míst                              | 1                                                                                       |                                                                                                    |          |
| Cena                                    | 20 000.00 Kč                                                                            |                                                                                                    |          |
| Cena s DPH                              | 20 000 Kč                                                                               |                                                                                                    |          |
| Souhlasím se zaslá<br>Souhlasím s obcho | ním komerčních a nekomerčních sdělení.<br>dními podmínkami a beru na vědomí informace c | o zpracování osobních údajů.*                                                                                            | 20 000   |
|                                         | <ol> <li>Dojde k vytvoření o<br/>mail kvůli ověření.</li> </ol>                         | Potvrdit objednávku<br>objednávky. Na Vás e-mailovou adresu bude zaslán e-                                               | Zpět     |
|                                         | ká univerzita                                                                           | Objednávka vytvořena            Objednávka vytvořena         Přihlášení: Studenti / Zaměstnanci   Veřejnost   Registrace | <u> </u> |

Děkujeme za Vaši objednávku. Vaše přihláška bude zpracována.

Podklady pro platbu Vám budou zaslány po přijetí přihlášky.

Přejít do obchodu

# 12. Potvrďte svůj e-mail.

|           |                                                                                                    |          | Přihlášení: Studenti / Zaměstnanci   Veřejnost   Registrace | ▶ ₩   |
|-----------|----------------------------------------------------------------------------------------------------|----------|-------------------------------------------------------------|-------|
|           | Jihočeská univerzita<br>v Českých Budějovicích<br>University of South Bohemia<br>in České Budějovice | Vyhledat | ٩                                                           | Košík |
|           |                                                                                                    |          |                                                             |       |
| Dobrý     | v den, Vaše e-mailová adresa byla ověřena. Děkujeme.                                                 |          |                                                             |       |
| Přejít de | o obchodu                                                                                            |          |                                                             |       |

- 13. Vaše přihláška bude následně zpracována. Jakmile dojde k jejímu přijetí, obdržíte na udanou adresu e-mail o kladném vyřízení Vaší objednávky.
- 14. V dalším e-mailu obdržíte pokyny k platbě. Dokud tyto pokyny neobdržíte, kurzovné NEPAŤTE!